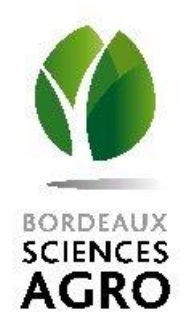

## Réussir des levés GNSS de terrain

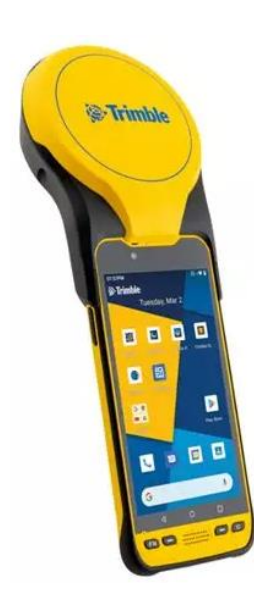

**Spécialisation Foresterie** 

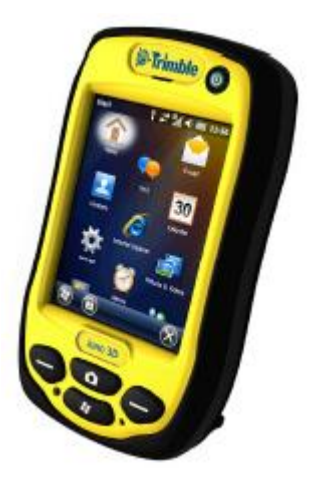

Alexandre LEE

Septembre 2024

# Objectifs

- Connaître les étapes techniques et organisationnelles pour mener une campagne de levés GNSS (et ses spécificités en forêt)
- Etre autonome par rapport aux appareils utilisés : Trimble Juno 3b (2 ou 3 m ⇒ semaine prochaine) et Trimble TDC 650 (30 cm ⇒ projets pro.)

⇒ Cette séance = occasion de s'entrainer

#### GPS et GNSS

 Constellations de satellites en orbite au-dessus de la surface de la Terre émettant en continu des signaux fournissant un positionnement géospatial.

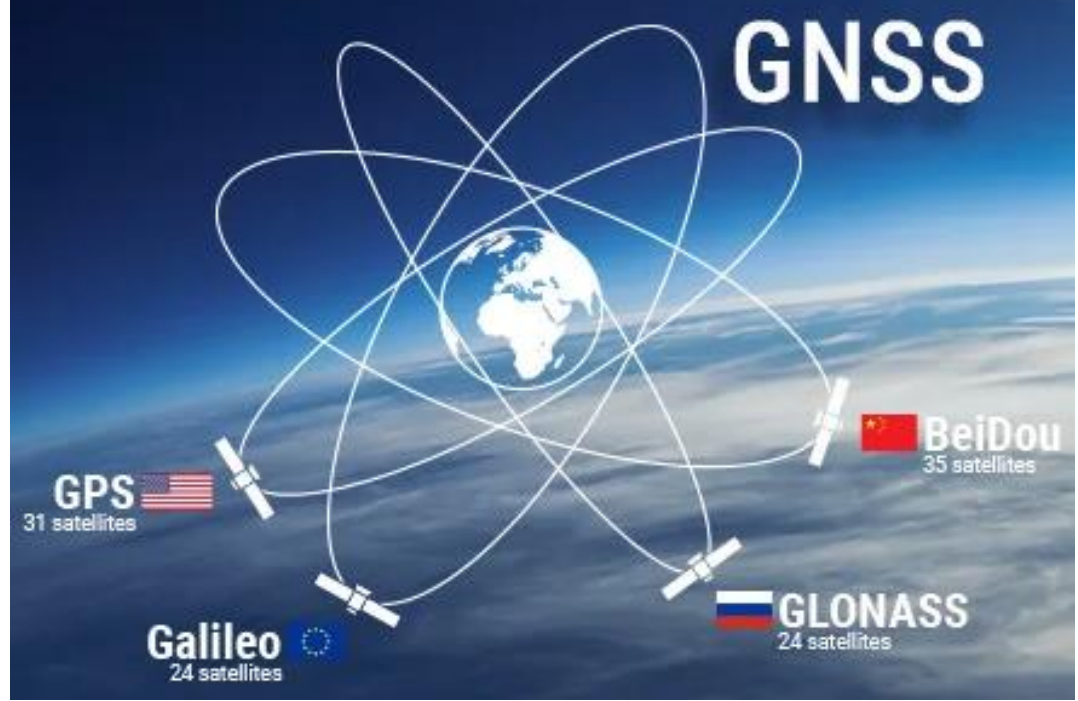

- GNSS = Terme générique qui englobe tous les systèmes mondiaux de positionnement par satellite.
- GPS = constellation des USA (la 1<sup>ère</sup>). GLONASS (Russie), Beidou (Chine), Galileo (Europe)

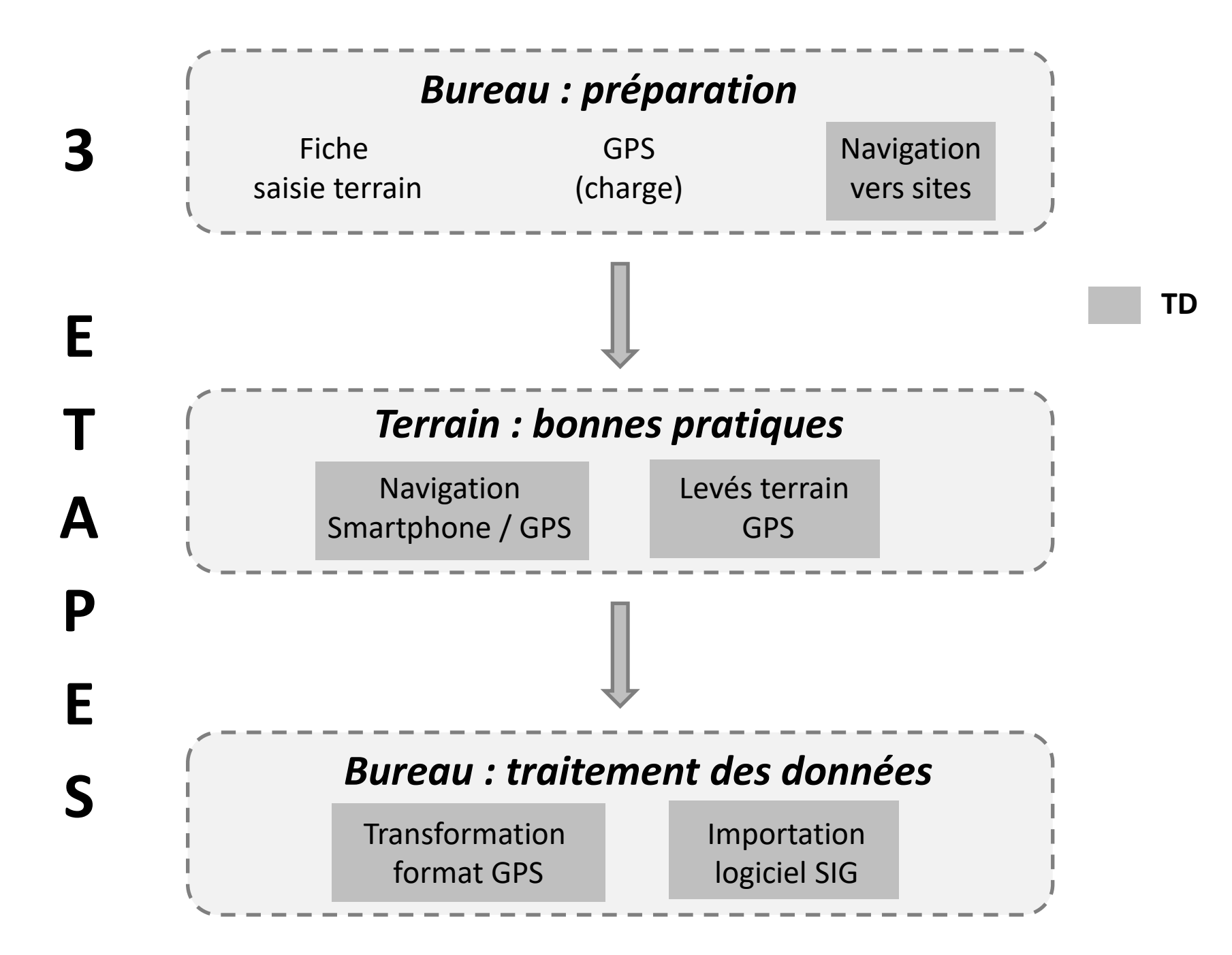

## Bureau : préparation

- Concevoir une fiche terrain structurée :
  - Réfléchir à la nature des relevés (points / lignes / polygones)
  - Les caractéristiques des objets à relever (ex : essence, diamètre, état, autres commentaires ...)
  - Réfléchir à la manière d'identifier les objets qui seront relevés ⇒ saisie dans GPS. Faire simple.
- Charger les GPS (autonomie théorique 12h)
- Prévoir un cheminement (ortho-photos, cartes IGN ...) + navigation vers sites (smartphone/GPS)

## Terrain : bonnes pratiques

- Allumer le GPS dans une zone ouverte (pas au milieu d'une parcelle boisée dense)
  ⇒ recherche satellites plus facile
- Attendre 5 minutes une fois les satellites détectés avant d'entamer les manipulations (relevés ou navigation)
  ⇒ stabiliser la précision
- Navigation via smartphone ou GPS
- Bien fermer la session de saisie une fois terminée

### Bureau : traitement des données

- Connecter le GPS via Windows mobile ou Android
- Importer les données du GPS dans ArpenGis Expert (logiciel gratuit Trimble)
- Exporter les données au format shapefile (shp) lisible par tout logiciel de SIG
- Ouvrir les données dans le logiciel de SIG et contrôler leur positionnement (fond de carte)

### Des fiches à votre disposition

#### Fiche terrain 1 : réaliser des levés GPS avec le Trimble Juno 3B

| Fiche terrain 1 : réaliser des Levés GPS avec                                                                                                    |
|----------------------------------------------------------------------------------------------------|
| le Trimble Juno 3B and instantion                                                                                                    |
| le minute suno so para para atarana                                                                                                    |
| 1. Allumer le GPS. Windows mobile se charge (attendre environ 20-30 secondes).                                                                                                    |
| Utiliser le stylet du GPS (à retirer en bas à droite) pour les monipulations sur l'écran tactile ou<br>un crayon type critérium                                                                          |
| 2. Aller dans ன (barne en bas) puis cliquer sur 🛕 pour lancer ArpentGisMobile, l'interface<br>d'acquisition de donnéez.                                                                                  |
| Aller dans te dans l'onglet « units », choisir le système de projection (exemples : Lamber 93, Lambert 2 étendu, WGS 64). Valider (øk). 4 en Transe, le système de projection officiel est le Lambert 93 |
| 4. Créer le projet (nom) et l'apporter à un éventuel formulaire de paigle (création et importation, voir                                                                                                 |
| fiche 4). Sinon, le formulaire par défaut propose 3 objets ; points, lignes et aurfaces. Valides (par ok                                                                                                 |
| eu créer).                                                                                                    |
| 5. Créer et relever les objets du projet. Clic sur transmer et choisir le type d'objet (point, ligne ou surfacique).                                                                                     |
| Gas d'un objet de type point.                                                                                                    |
| Choisir le type (point) et le nom (arbre, fosse).                                                                                                    |
| cochez la case « pause » puis diquer sur « créer ».                                                                                                    |
| Positionnez-vous sur le point à relever, puis, 'n<br>commences l'acquistion en cliquant sur le bouton (ten)                                                                                              |
|                                                                                                    |
| Terminer le relevé (appui sur le bouton [16]).                                                                                                    |
| Capparential a moveme de la postion enregistree a                                                                                                    |
| 15 minute de analize de analize de analizes s'affiche                                                                                                    |
| dars ().                                                                                                    |
| Cas d'un objet de troe linéaire ou surfacioue.                                                                                                    |
| 4 4 8 m                                                                                                    |
| chaminement forst diffect) at one commute failer and been                                                                                                    |
| précis pour des obiets de forme simple).                                                                                                    |
| January Day                                                                                                    |
| Pour le mode « cheminement »:                                                                                                    |
| Choisir le type (ligne ou surface) et le nom (haie, Tonnen 13 11.                                                                                                    |
| parcene). Lonner un nom a roojet gaar exemple                                                                                                    |
| naiel). Cocher is cape is pouse is avant de créer le                                                                                                    |
| 2 9 9                                                                                                    |
| Attention, ne par cliquer su 🎆 avant d'avoir coché la case « pause ». Si le clavier masque la case,<br>cliquer su 🎆 pour enlever l'affichage du clavier.                                                 |
| Almandre 127 page 2                                                                                                    |
|                                                                                                    |

#### Fiche bureau 4 : ouvrir les relevés GPS via QGIS

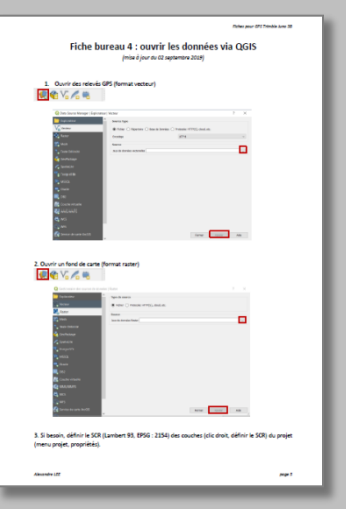

Fiche terrain 2 : retrouver l'emplacement d'un point à partir de ses coordonnées

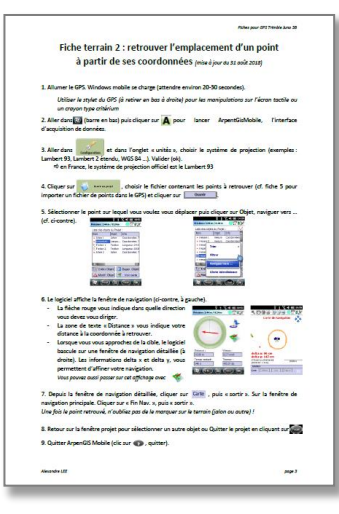

#### Fiche bureau 5 : importer un formulaire de saisie dans le GPS Trimble Juno 3b

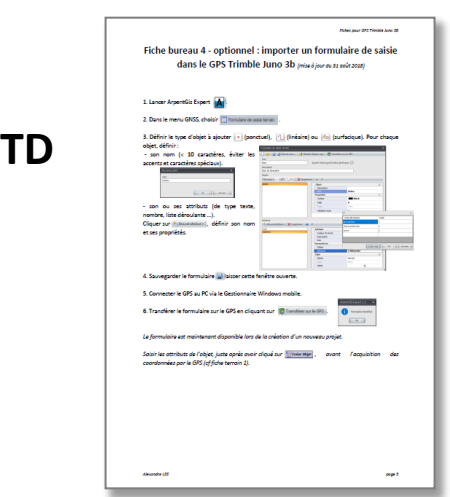

#### Fiche bureau 3 : exporter des données GPS vers un logiciel de SIG

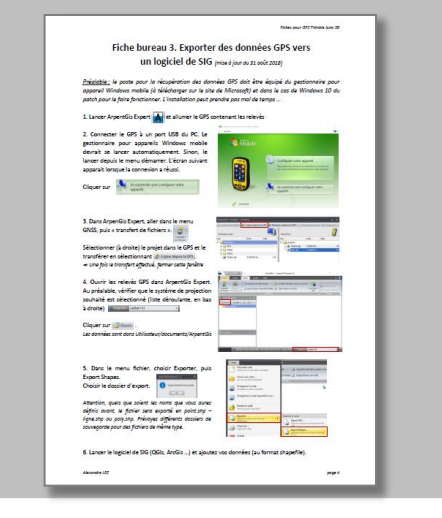

Fiche bureau 6 : importer un fichier de données de navigation dans le GPS Trimble Juno 3b

| 1. Créer un fichier CSV (depuis Exce                                              | l ou bloc-notes ) structuré                | de la manière suivante :                                                                                                    |
|-----------------------------------------------------------------------------------|--------------------------------------------|----------------------------------------------------------------------------------------------------|
| nom (X)(/ (attribut1 ; attribut2 ; et                                             | z .                                        | Brend an Branater - 0 K                                                                                                    |
| VériFier la structure du fichier via le<br>19 lei, las coordonnées ont été soisie | bioc-notes (ci-contre).<br>u on Lambert 93 | 1040 1040 10400 00240<br>042/20000<br>142/2000 002402000 022000<br>142/2000 0020000 022000                                                                                                    |
| 2. Lancer ArpentGis Expert 🙀                                                      |                                            |                                                                                                    |
| 1 Outrin Children                                                                 | 20.00                                      | 200-1420-<br>                                                                                                    |
| Soécifier la projection des coordonn                                              | eet dy CSV (in Lambert R                   | and furnishing interest in the last of                                                                                                    |
| Valider (                                                                         | 200                                        | and meridia                                                                                                    |
|                                                                                   |                                            | P. L. March 1994 and                                                                                                    |
|                                                                                   |                                            | All real and service states of the service of the service states of the service of the service o |
|                                                                                   |                                            |                                                                                                    |
|                                                                                   |                                            | And an even                                                                                                    |
|                                                                                   |                                            | Excition (                                                                                                    |
|                                                                                   |                                            |                                                                                                    |
| 4. Enregistrer le fichier.                                                        | Annual and                                 | Frendam (a) (a)                                                                                                    |
| Meru Fichier, cheisir « Diporter                                                  | a puis                                     | of Females, State of State                                                                                                    |
| « Export Agi ».                                                                   | and here the second                        | and the second division of the second division of the second divisio |
| Cliquer sur si pas de form                                                        | ulaire de 📾 manufacture                    | -                                                                                                    |
| saue terrain assoce.                                                              |                                            |                                                                                                    |
| 0                                                                                 | -                                          |                                                                                                    |
| and a                                                                             | 3.000                                      | hardware                                                                                                    |
|                                                                                   | and the second                             | 1. Contraction of the local division of the local division of the  |
|                                                                                   |                                            |                                                                                                    |
| 5. Connecter le GPS au PC. (d. fiche                                              | bureau 3, étape nº2).                      |                                                                                                    |
| E Barry secondises in Solice Mil                                                  | tion in City                               | 1.0                                                                                                    |
| - Davs American Funert, aller rights in                                           | menu GNSS                                  | A Rest County of Street Ball of the Lot Street Street, Street, |
| puis « transfert de fichiers ».                                                   | in the second                              |                                                                                                    |
| March 1                                                                           | * a sent                                   | 1 Mar 100                                                                                                    |
| - Sélectionner (à gauche) le projet                                               | dans le PC et                              | day in                                                                                                    |
| le transférer vers le GPS en                                                      | selectionnant interna                      |                                                                                                    |
| (2-hammerik)#5.                                                                   |                                            |                                                                                                    |
| « Una fois la transfart affactuá, farmar                                          | cette ferête                               |                                                                                                    |
|                                                                                   |                                            |                                                                                                    |
|                                                                                   | and a CMC and an and a                     | A sliden afferentin hereette                                                                                                    |
| 7. Le fichier est devenu un projet d                                              | and in one, the very been                  |                                                                                                    |